Pledge to become an **ANTIBIOTIC GUARDIAN** and select the simple action you can take which will protect our antibiotics.

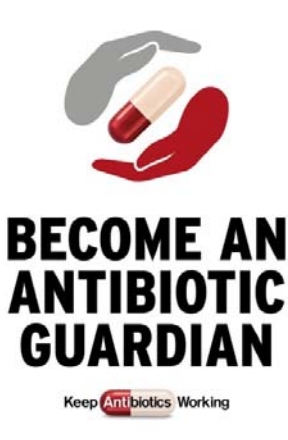

The South African Antibiotic Stewardship Programme (SAASP) supported by the Federation of Infectious Diseases Societies of Southern Africa (FIDSSA), is coordinating Antibiotic Awareness activities in South Africa in collaboration with the Departments of Health and Agriculture, Forestry and Fisheries, and other professional organisations.

Antibiotic Guardian supports the South African National Department of Health's Antimicrobial Resistance Strategy (2014-2024) and World Antibiotic Awareness Week.

The Antibiotic Guardian campaign was established to help **protect and conserve antibiotics for future generations in South Africa** and **improve knowledge about antibiotic resistance.** 

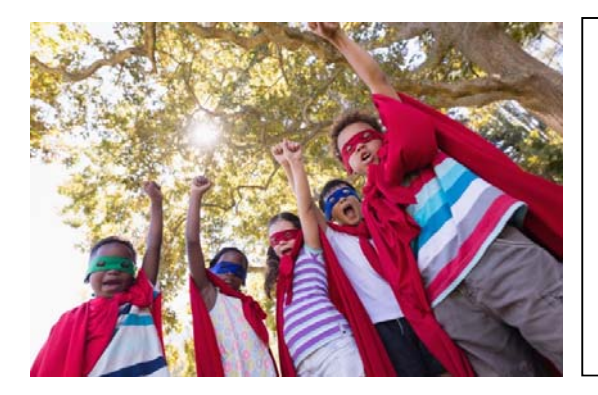

You are invited to become an Antibiotic Guardian As an Antibiotic Guardian you can encourage others to join you in protecting and conserving antibiotics against the growing threat of antibiotic resistance at <u>http://antibioticguardian.com/south-africa/</u> Directly encourage 2-5 co-workers, friends and/or family

to visit the antibiotic guardian website to become Antibiotic Guardians.

Please share on social media using #AntibioticGuardian.

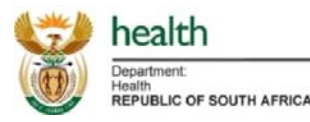

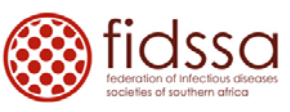

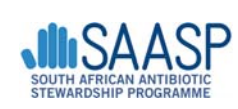

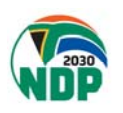

## Instructions how to become an Antibiotic Guardian

Step 1. Go to http://antibioticguardian.com/south-africa/ (also on your mobile phone)

Step 2. Go to HEALTH CARE AND ANIMAL HEALTH CARE PROFESSIONAL [Scroll to the bottom of the page]

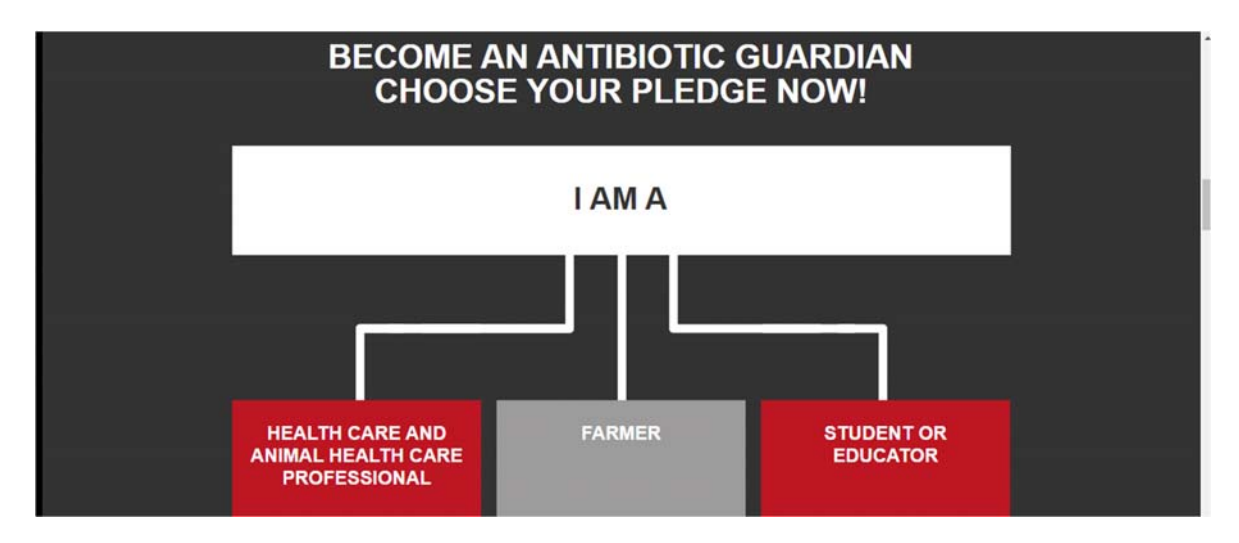

Step 3. Select one from list below

- Human Health Care Prescribers (Doctors, Dentists, Nurses)
- Animal Health Care Prescribers (Veterinarians)
- Healthcare workers (Non Prescribers)
- Administrators, Managers, Organisations

## Step 4. Then CHOOSE A UNIVERSAL PLEDGE

All citizens must select from the below

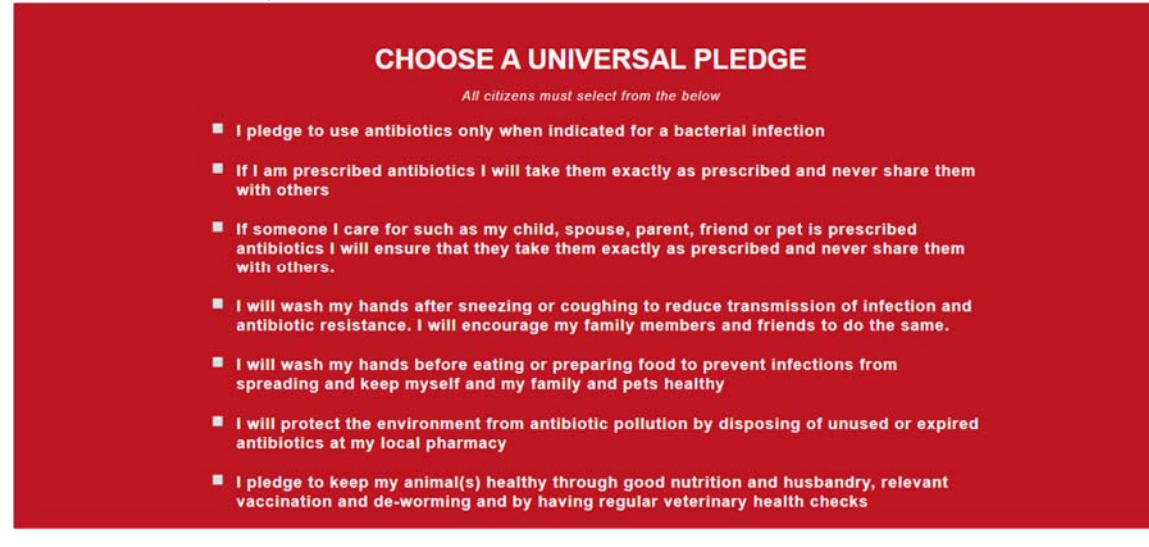

**Step 5.** Then **AND SELECT A HEALTH CATEGORY PLEDGE MESSAGE** *Messages will display below* 

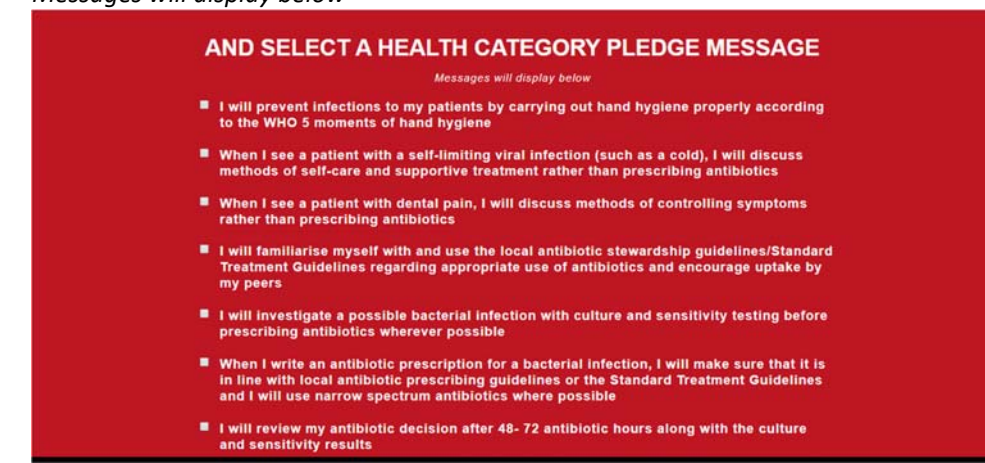

## Step 6. Fill in your personal detail

• Enter the postcode of your work address

|                             | TITLE / FULL NAME*                |                                    |  |  |
|-----------------------------|-----------------------------------|------------------------------------|--|--|
| Mr                          | • First name                      | Sumame                             |  |  |
|                             | EMAIL*                            |                                    |  |  |
|                             |                                   |                                    |  |  |
|                             | SELECT YOUR CO                    | DUNTRY                             |  |  |
|                             | South Africa                      | -                                  |  |  |
|                             | POSTCODE                          |                                    |  |  |
| FIRST                       | HALF POSTCODE only (HCPs please p | rovide full work address postcode) |  |  |
|                             |                                   |                                    |  |  |
| HOW DID YOU HEAR ABOUT US?* |                                   |                                    |  |  |
| Select from the list below  |                                   |                                    |  |  |

## Step 7. Give PERMISSION TO FOLLOW UP\*

- Choose Yes or No
- Enter the code that will appear on website
- Click Submit

| PERMISSION TO FOLLOW UP*                                                                                                    |
|----------------------------------------------------------------------------------------------------|
| May we contact you in the future about your antibiotic pledge?                                                                                                    |
| ■ YES<br>■ NO                                                                                                    |
| Enter the code below   B ML Z                                                                                                    |
| SUBMIT                                                                                                    |
| Please ensure that ALL the required fields marked by a * are completed brfore submitting<br>Your Email and Postcode will never be published publicly on the website |

Step 8. Answer the 5 questions provided

• Choose True or False

Step 9. Download your certificate and share on either Facebook or Twitter

| CHOOSE YOUR PLEDGE RESOURCES - ORDANISATIONS PUBLIC CAMPAGIN PATIENT STORES MEETINGS & EVENTS MARRIS - NEWS LANGUAGES - COUNTRES - |  |  |  |  |
|----------------------------------------------------------------------------------------------------|--|--|--|--|
| CURRENT PLEDGES: 67697                                                                                                    |  |  |  |  |
|                                                                                                    |  |  |  |  |
| BECOME AN                                                                                                    |  |  |  |  |
|                                                                                                    |  |  |  |  |
|                                                                                                    |  |  |  |  |
|                                                                                                    |  |  |  |  |
| CHOOSE YOUR PLEDGE                                                                                                    |  |  |  |  |
|                                                                                                    |  |  |  |  |
| THANK YOU FOR YOUR PLEDGE                                                                                                    |  |  |  |  |
| NOW SHARE WITH YOUR FRIENDS & COLLEAGUES                                                                                           |  |  |  |  |
|                                                                                                    |  |  |  |  |
| "#ProtectAntibioticsZA: I have pledged to be an #AntibioticGuardian to keep                                                        |  |  |  |  |
| antibiotics working. Our actions protect antibiotics. Join me at                                                                   |  |  |  |  |
| www.antibioticguardian.com.                                                                                                    |  |  |  |  |
| SHARE ON<br>FACEBOOK SHARE ON TWITTER                                                                                              |  |  |  |  |
|                                                                                                    |  |  |  |  |